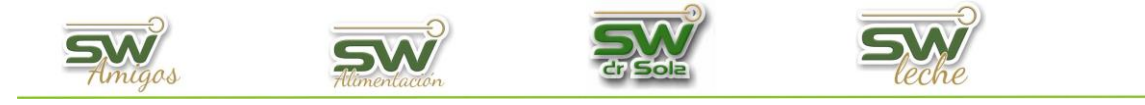

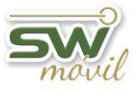

## **ALTA DE ANIMALES**

Este instructivo les explicará cómo ingresar los animales al sistema.

| ALTA DE ANIMALES DESDE UNA CARGA | 2 |
|----------------------------------|---|
| ALTA DE ANIMALES DESDE LA EICHA  | 8 |

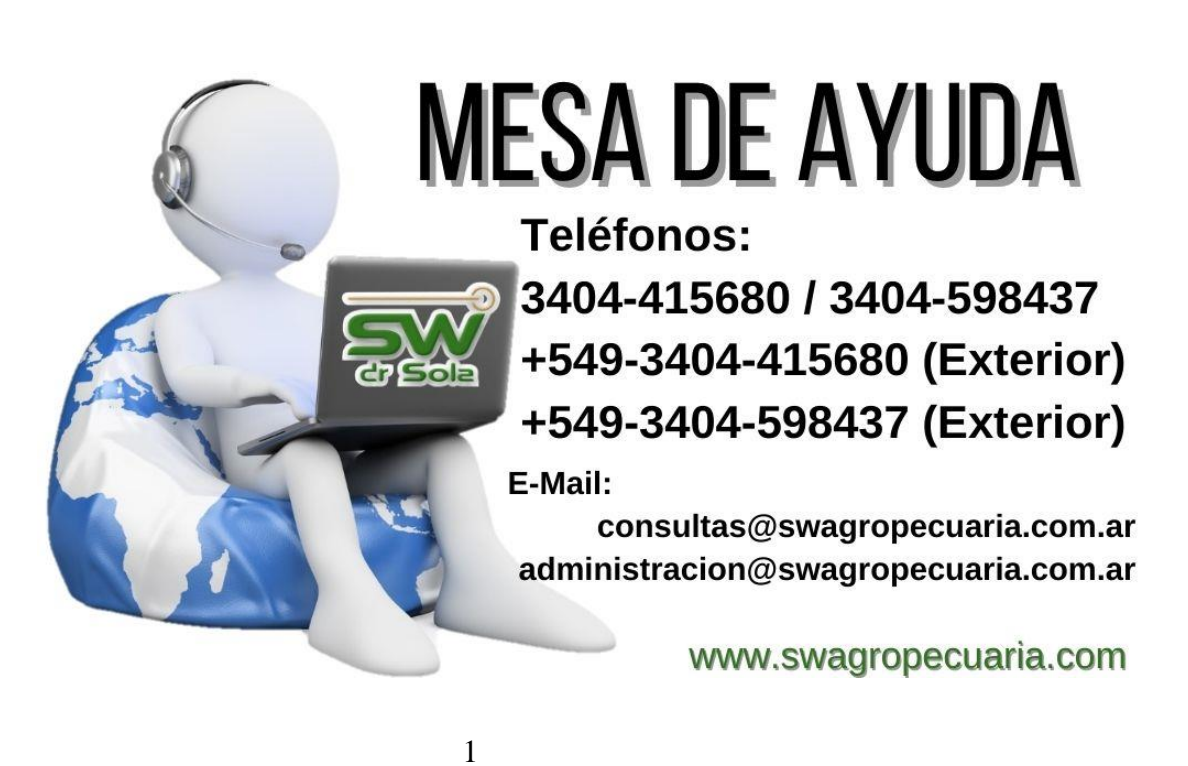

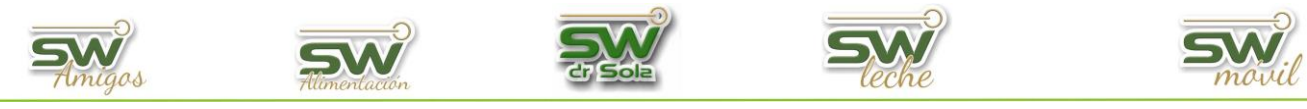

## ALTA DE ANIMALES DESDE UNA CARGA

## Ingresamos al módulo Ejecutivo

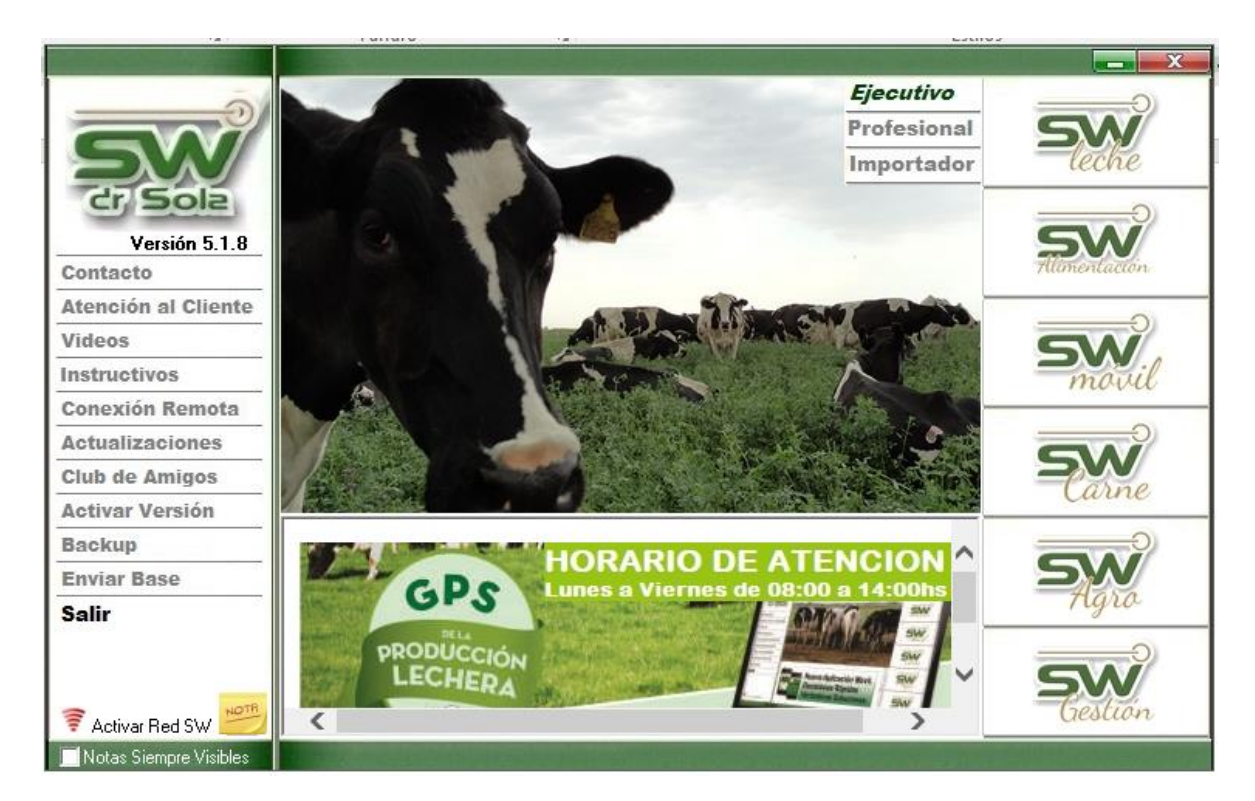

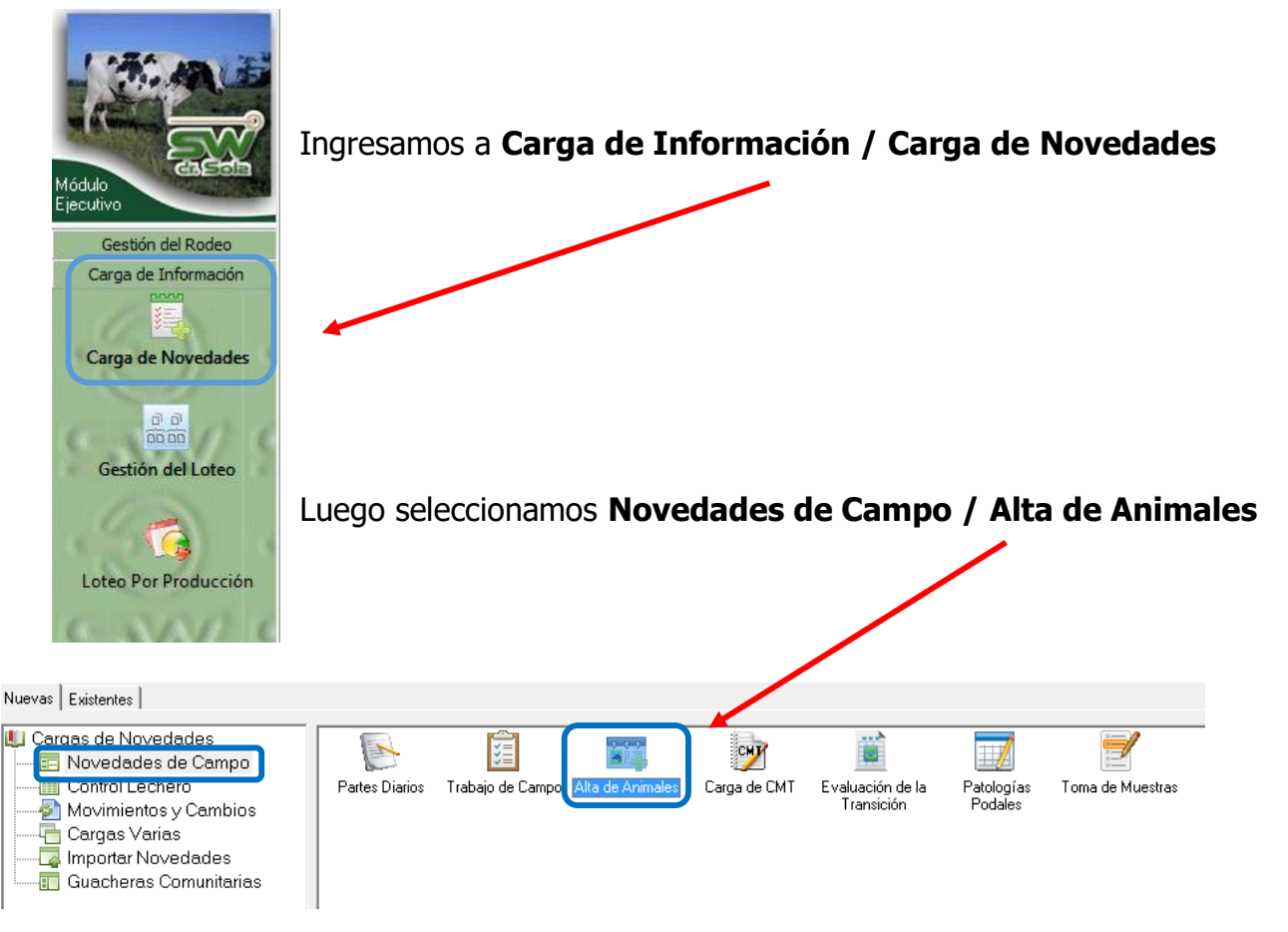

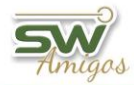

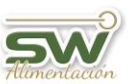

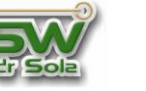

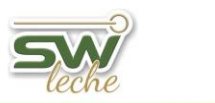

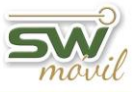

Allí se desplegará la ventana de Carga, ingresamos la fecha de la misma y, si existieran, observaciones de esa Carga. Luego seleccionemos la opción si los Animales son Propios o Comprados. Por último, presionamos **ACEPTAR**.

| Alta de Animales - (Don Emilio) × |                                       |               |  |  |  |
|-----------------------------------|---------------------------------------|---------------|--|--|--|
| Fecha de la Carga:                | 18/12/2020                            |               |  |  |  |
| Observaciones:                    |                                       |               |  |  |  |
| Propios (La Fecha c               | e Ingreso será 1 día posterior al Nac | cimiento)     |  |  |  |
| [ Comprados (Deberá               | ingresar la Fecha de Ingreso al Esta  | iblecimiento) |  |  |  |
|                                   | Aceptar                               | Cancelar      |  |  |  |

Debemos tener en cuenta que, si seleccionamos **Propios**, la fecha de Ingreso se cargará automáticamente y será un día posterior a la Fecha de Nacimiento. Y si elegimos **Comprados** la fecha de Ingreso deberá ser posterior a la de Nacimiento.

Se abrirá la ventana donde comenzaremos el alta masiva de animales

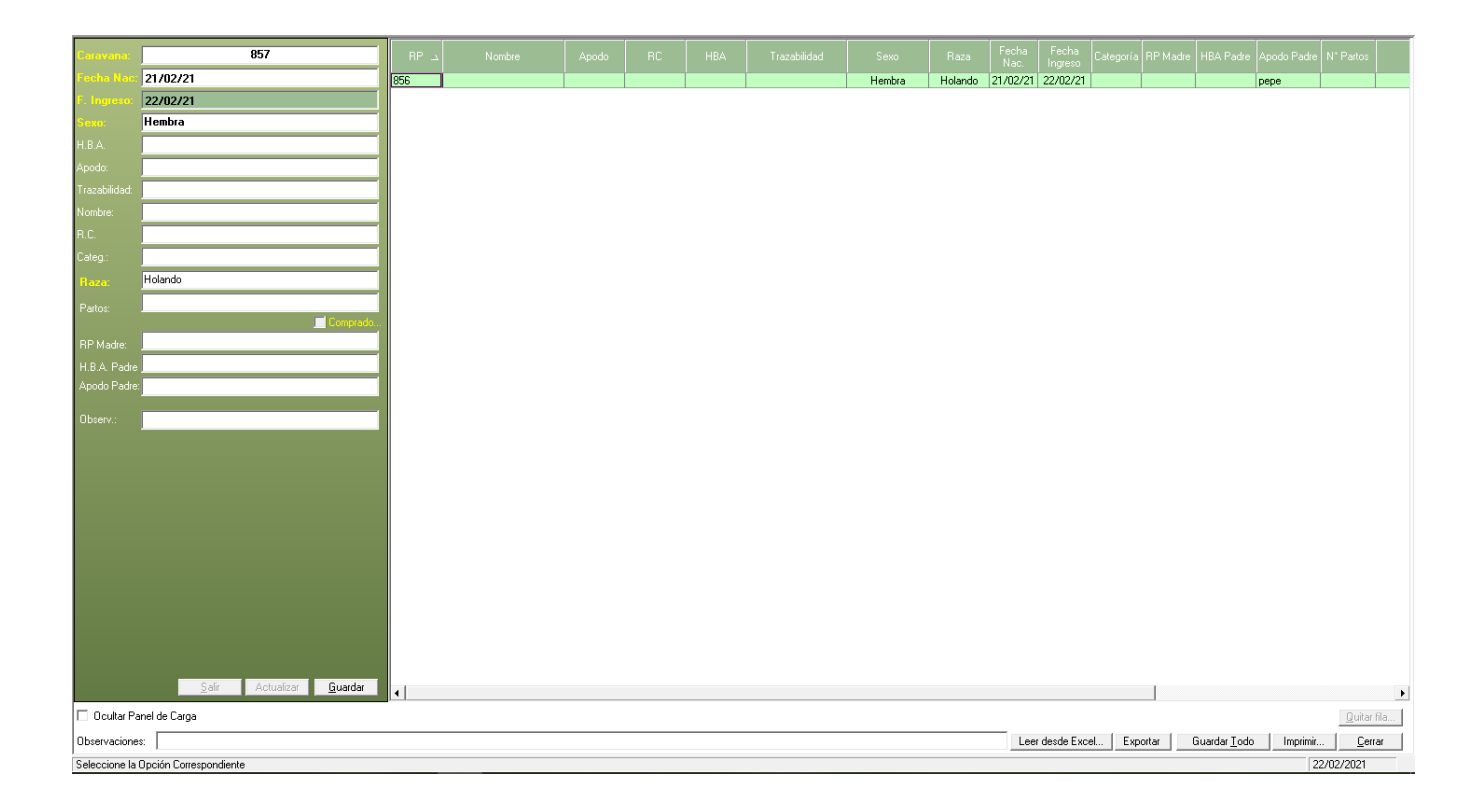

| Amigos         | Altmentación      |             |                 | <b>Steche</b> | <b>SW</b><br>movie |
|----------------|-------------------|-------------|-----------------|---------------|--------------------|
| Ingresamos los | siguientes datos: |             |                 |               |                    |
| • Ca           | ravana            |             | Caravana:       | 857           |                    |
| • Fee          | cha de Nacimiento |             | Fecha Nac:      | 21/02/21      |                    |
| • Fee          | cha de Ingreso    |             | F. Ingreso:     | 22/02/21      |                    |
| • Sex          | xo                |             | Sexo:           | Hembra        |                    |
| • HB           | A                 |             | H.B.A.          |               |                    |
| • An           | odo               |             | Apodo:          |               |                    |
| • Tra          | azahilidad        |             | Trazabilidad:   |               |                    |
|                | mbro              |             | Nombre:         |               |                    |
| • 110          |                   | <b>&gt;</b> | n.u.<br>Cateo : |               |                    |
| • RC           |                   |             | Baza:           | Holando       |                    |
| • Cat          | tegoria           |             | Parkee:         |               |                    |
| • Ra:          | za                |             | martos:         |               | Comprado           |
| • Pa           | rtos              |             | RP Madre:       |               |                    |
| • RP           | Madre             |             | H.B.A. Padre    |               |                    |
| • HB           | A Padre           |             | Apodo Padre     | PEPE          |                    |
| • Ap           | odo Padre         |             | Observ.:        |               |                    |
| • Ob           | servaciones       |             |                 |               |                    |

Los datos obligatorios que debemos cargar son los que están de color **amarillo**.

Los datos requeridos que están en color blanco, están habilitados para ser frisados presionando solo un clic sobre la descripción, esto nos será de ayuda en caso que los datos sean los mismos en los diferentes animales.

Una vez terminada la carga, apretamos el Botón Guardar.

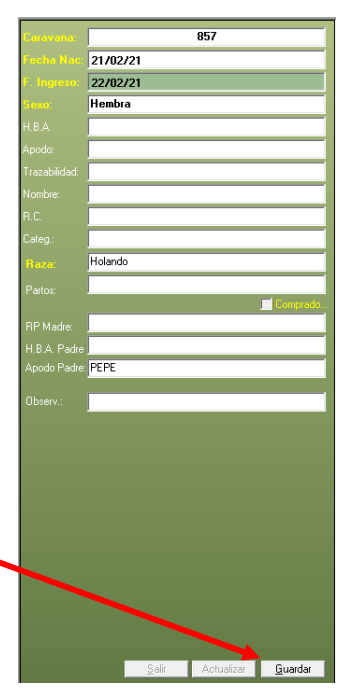

Si el animal ingresado es hembra, por defecto el sistema lo da de alta cómo Vaquillona. Para que pase a tipo de animal VACA debemos cargarle por lo menos un parto; si no quisiéramos cargarle todos los partos que tuvo en su vida, tenemos la posibilidad de cargarle el último parto e ingresarle los históricos, si la vaca tuvo 9 partos, cargamos el último y en históricos cargamos 8 **pero si o si tengo que cargar el último parto**.

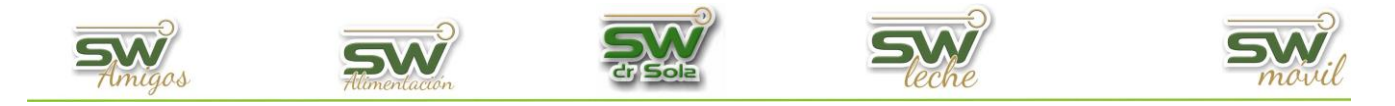

A la derecha se irán guardando los datos de los animales Ingresados

| د RP |         |  |        |         |          |          | Categoría |  |  |
|------|---------|--|--------|---------|----------|----------|-----------|--|--|
| 556  | Manchas |  | Macho  | Holando | 15/12/20 | 18/12/20 |           |  |  |
| 555  |         |  | Hembra | Holando | 17/12/20 | 18/12/20 |           |  |  |

Una vez cargados todos los animales, presionamos la opción **Guardar Todo**, en la parte inferior de la pantalla

| <u> </u>       |                   |          |                      |          | Þ              | 1 |
|----------------|-------------------|----------|----------------------|----------|----------------|---|
|                |                   |          |                      |          | Quitar fila    |   |
| Dbservaciones: | Leer desde Excell | Exportar | Guardar <u>T</u> odo | Imprimir | <u>C</u> errar |   |
| ente           |                   |          |                      | 18/1     | 2/2020         |   |

También tenemos la posibilidad de hacer una carga a través de un Archivo Excel, en donde es obligatorio cargar:

- RP
- SEXO
- RAZA (Código de raza ver tabla-Pág. 7)
- FECHA DE NACIMIENTO
- FECHA DE INGRESO (teniendo en cuenta que la misma debe ser

posterior a la Fecha de Nacimiento)

Para cargar de un archivo, debemos apretar Leer desde Excel...

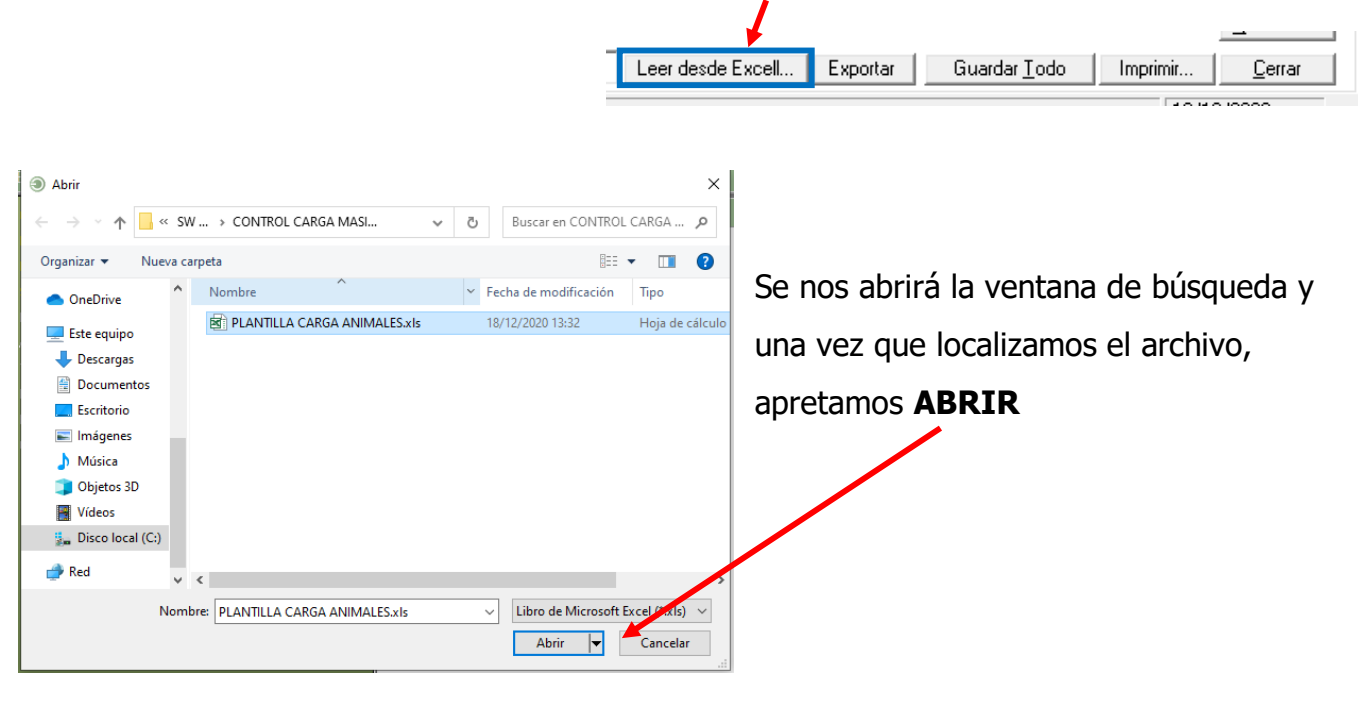

Una vez leído y validado automáticamente, apretamos el Botón Guardar Todo

| _                 |          | Martin 1997          |          | -              |  |
|-------------------|----------|----------------------|----------|----------------|--|
| Leer desde Excell | Exportar | Guardar <u>T</u> odo | Imprimir | <u>C</u> errar |  |
|                   |          |                      |          |                |  |

5

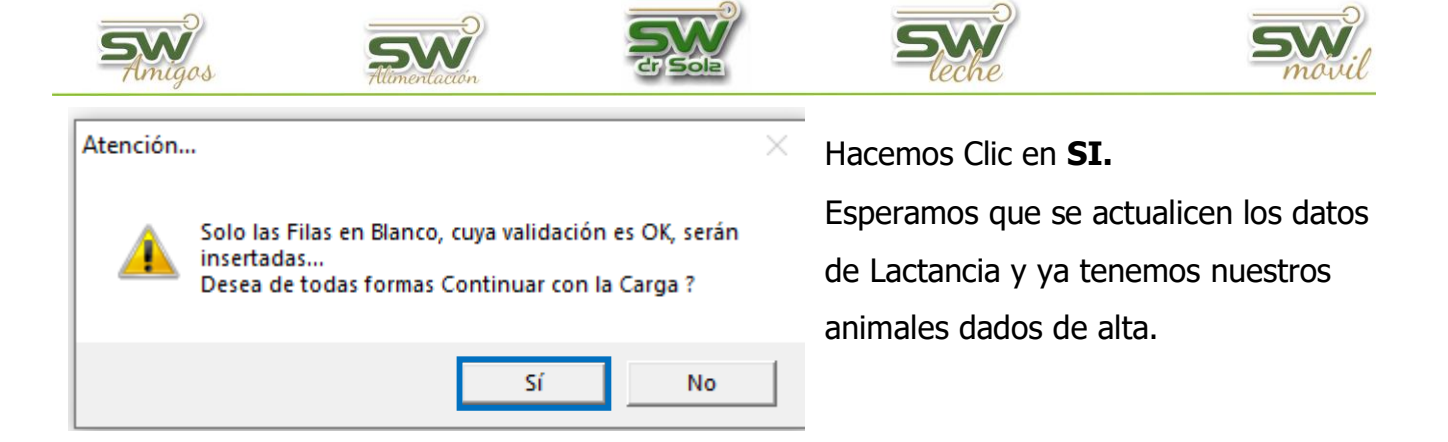

Por último, tenemos la opción de Imprimir el Listado o Cerrar.

SI elegimos Imprimir, se abrirá la presentación Preliminar del Listado

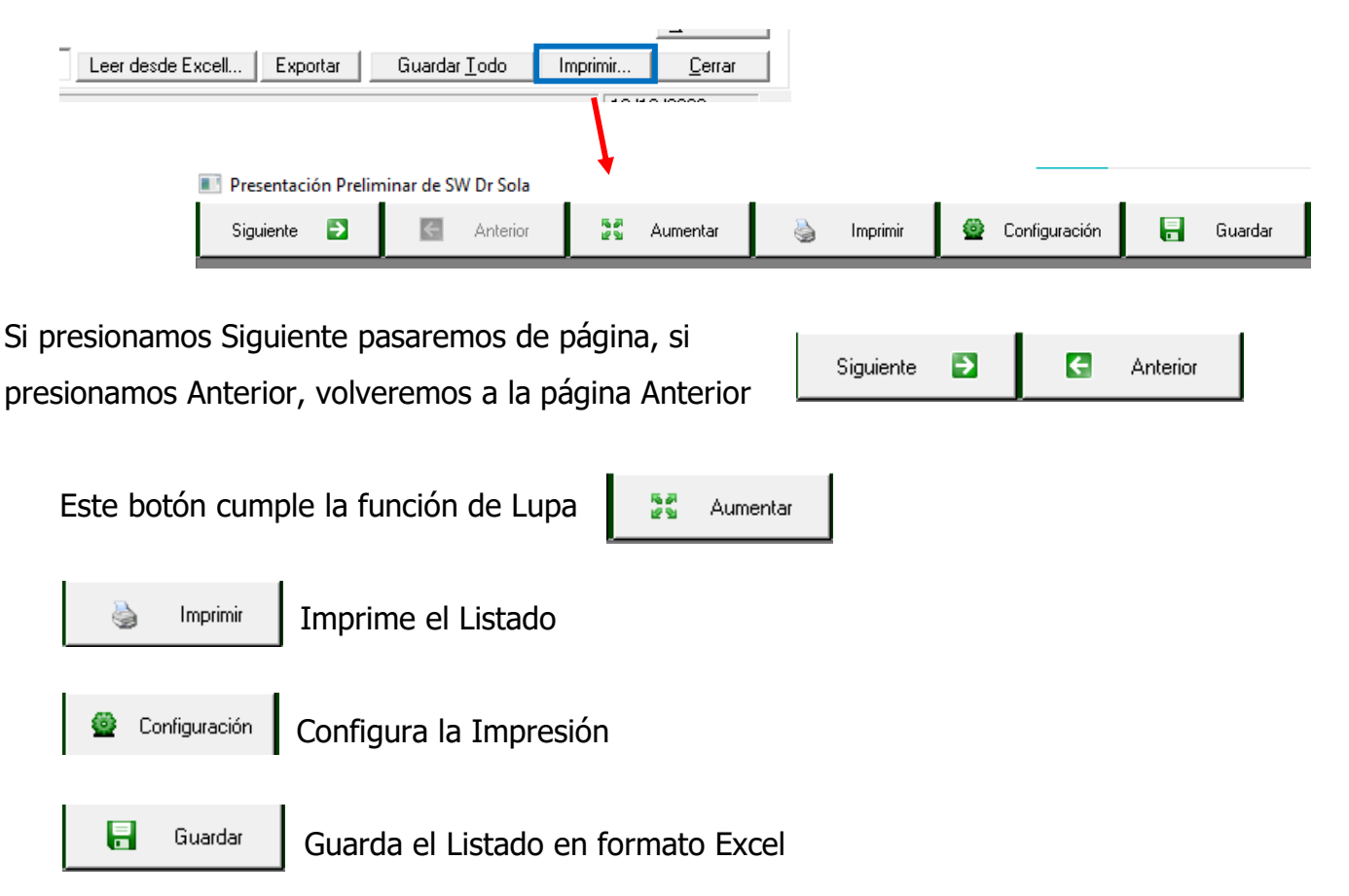

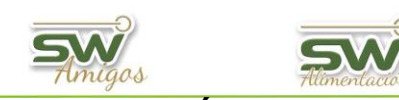

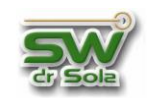

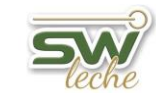

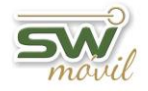

## TABLAS DE CÓDIGOS DE RAZA:

| Código | Descripción  | Código | Descripción         |
|--------|--------------|--------|---------------------|
| AA     | AnGus        | SG     | Santa Gertrudis     |
| BF     | Braford      | SH     | Shorthorn Lechero   |
| BH     | Brahman      | SI     | Simmental           |
| BG     | Brangus      | ОТ     | Otras               |
| СН     | Charolais    | CR     | Cruzas              |
| HE     | Hereford     | SB     | Sueca Rojo y Blanco |
| НО     | Holando      | SW     | Pardo Suizo         |
| JE     | Jersey       | MT     | Montbelierde        |
| LA     | Limangus     | HC     | Holando Colorado    |
| LN     | Limousin     | NO     | Normando            |
| PI     | Piamontesa   | KI     | Kiwi                |
| RC     | Raza Criolla |        |                     |

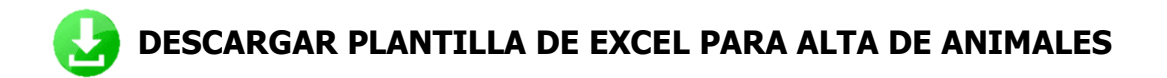

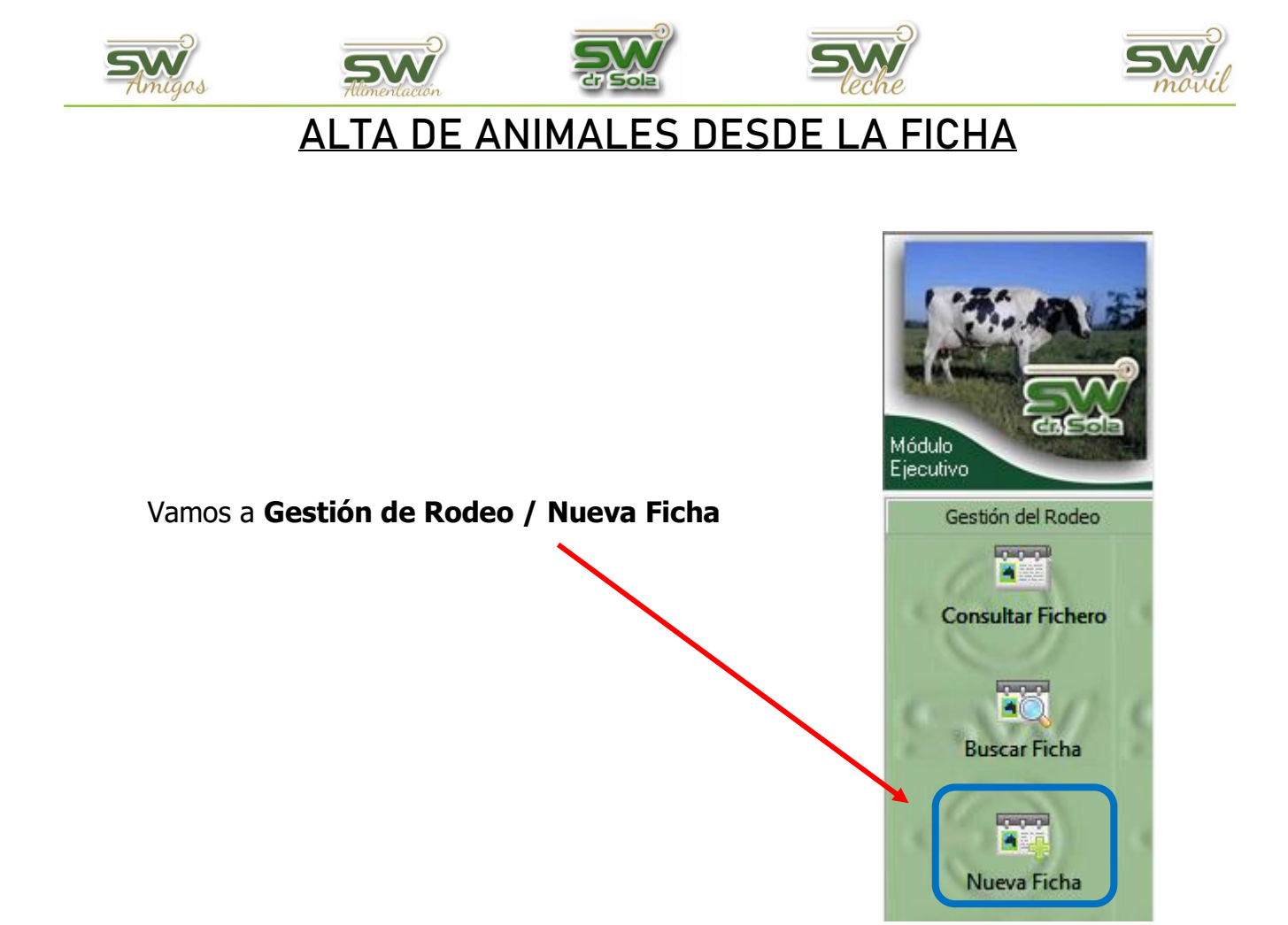

Se abrirá una ventana en donde debemos elegir si el animal es Propio o Comprado, seleccionamos la opción y presionamos **ACEPTAR** 

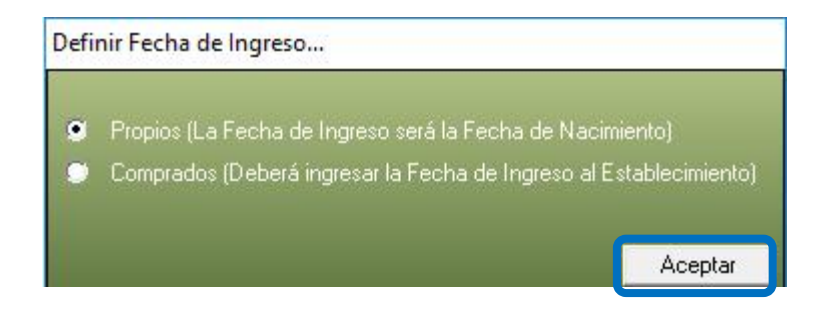

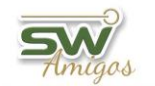

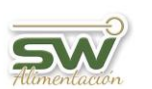

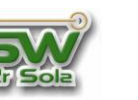

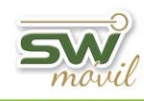

Luego se abrirá una Ficha Nueva, para que carguemos los datos del Animal.

Colocamos todos los datos que tenemos del Nuevo Animal.

|                                 | Nombre:                                    |                           | Apodo:           |                 | Tatuaje:                    |                   |          |          |        |
|---------------------------------|--------------------------------------------|---------------------------|------------------|-----------------|-----------------------------|-------------------|----------|----------|--------|
|                                 | Cat ACHA: 💌 💌 R.C.                         | Categoría TG:             | CTG:             |                 |                             |                   |          |          |        |
| ID Electrónico:                 | ADN:                                       | Trazabilidad:             |                  | H.B.A.          |                             |                   |          |          |        |
| General Genealogía Reprod. y Sa | anidad   Producción   Transf. y Loteo   Ii | ndicaciones y Asig. Toros | Curva Lactancia  | Calificaciones  |                             |                   |          |          |        |
|                                 |                                            | Nacimiento (*):           | 03/12/2020       | Apróx. Edad:    |                             |                   |          |          |        |
|                                 |                                            | Sexo (*):                 | Hembra 💌         | Tipo de Animal: | Sin Información 💌           |                   |          |          |        |
|                                 |                                            | Raza:                     | Holando 💌        | Origen:         | Sin Información 💌           |                   |          |          |        |
|                                 |                                            | Estado:                   | Sin Informació 💌 |                 |                             |                   |          |          |        |
|                                 |                                            | Est. Productivo:          | Sin Informació 💌 |                 |                             |                   |          |          |        |
| no dis                          | sponible                                   | Est. Reproductivo:        | Sin Informació 💌 |                 |                             |                   |          |          |        |
| no ai                           | sponnoic                                   | Partos Históricos:        |                  |                 |                             |                   |          |          |        |
|                                 |                                            | Calificación ACHA:        |                  | No Info         | ormar este Animal en ACHA 🔲 |                   |          |          |        |
|                                 |                                            | Ultimo Loteo:             |                  |                 |                             |                   |          |          |        |
|                                 |                                            | Notas:                    |                  |                 | ^                           |                   |          |          |        |
| Asignar Foto Quitar Foto Imp    | rimir Foto Zoom Foto                       |                           |                  |                 | ~                           |                   |          |          |        |
|                                 |                                            |                           |                  |                 |                             |                   |          |          |        |
|                                 |                                            |                           |                  |                 |                             |                   |          |          |        |
|                                 |                                            |                           |                  |                 |                             |                   |          |          |        |
|                                 |                                            |                           |                  |                 |                             |                   |          |          | 5      |
|                                 |                                            |                           |                  | Cambia          | ar Caravana Pédigree 1      | arjeta Cria Nuevo | Eliminar | Guardar  | Cerrar |
| ente                            |                                            |                           |                  |                 |                             |                   |          | 03/12/20 | 120    |

En cualquiera de los casos la carga de información es igual, la única diferencia es que si es Propio el espacio para colocar el RP es color Crema y si no es propio el espacio para colocar el RP es color Verde.

Completo las opciones y guardo.

El sistema me pide como campo obligatorio:

- **RP**: Es el número de caravana del animal
- (\*) Fecha de Nacimiento: Debe ser ingresada de esta forma dd/mm/aaaa
- **Sexo**: Por defecto está configurado Hembra.
- **Raza**: Por defecto está configurado Holando, se puede cambiar esa configuración en los Parámetros.

(\*) En caso que no tengamos información sobre la fecha de Nacimiento, el sistema por defecto traerá la fecha de nacimiento 01/01/1950, si el primer evento que se le carga es un Parto, el sistema contará desde la fecha del evento para atrás 25 meses y actualizará la fecha de nacimiento del animal, si el primer evento que se le carga es un Servicio, el sistema contará desde la fecha del evento para atrás 17 meses y actualizará la fecha de nacimiento del animal. Presionamos **Guardar** y se dará de alta el nuevo animal.

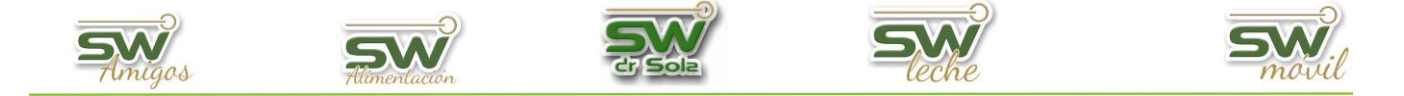

Si el animal ingresado es hembra, por defecto el sistema lo da de alta cómo Vaquillona. Para que pase a tipo de animal VACA debemos cargarle por lo menos un parto; si no quisiéramos cargarle todos los partos que tuvo en su vida, tenemos la posibilidad de cargarle el último parto e ingresarle los históricos, si la vaca tuvo 9 partos, cargamos el último y en históricos cargamos

8 pero si o si tengo que cargar el último parto.

En la solapa General, en Partos históricos cargamos la cantidad de partos que tuvo el animal, sin contar el que cargaremos posteriormente.

| Nombre:                                                 |                                      | Apodo:                        | Tatuaje:                          |
|---------------------------------------------------------|--------------------------------------|-------------------------------|-----------------------------------|
| Cat ACHA: 🗾 🗖 R.                                        | C Categoría TG:                      | 🗾 СТБ:                        |                                   |
| ID Electrónico: ADN:                                    | Trazabilidad:                        |                               | H.B.A.                            |
| General Genealogía Reprod. y Sanidad Producción Transf. | y Loteo   Indicaciones y Asig. Toros | s   Curva Lactancia   Calific | caciones                          |
|                                                         | Nacimiento (*):                      | 03/12/2020 🗖 Apró             | ix. Edad:                         |
|                                                         | Sexo (*):                            | Hembra 💌 Tipo                 | de Animal: Sin Información 🗨      |
|                                                         | Raza:                                | Holando 💌 Orige               | en: Sin Información 💌             |
|                                                         | Estado:                              | Sin Informació 💌              |                                   |
| Imager                                                  | Est. Productivo:                     | Sin Informació 💌              |                                   |
| no disponible                                           | Est. Reproductivo:                   | : Sin Informació 💌            |                                   |
|                                                         | Partos Históricos:                   |                               |                                   |
|                                                         | Calificación ACHA                    | ۲                             | No Informar este Animal en ACHA 🔲 |
|                                                         | Ultimo Loteo:                        |                               |                                   |
|                                                         | Notas:                               |                               | ^                                 |
| Asignar Foto Quitar Foto Imprimir Foto Zoom Foto        |                                      |                               | ~                                 |

Para cargar un parto vamos a la solapa **Reproducción y Sanidad** y presionamos la opción **Cargar**:

| 💽 5000 - Vaquillona - | Activo - Los Amigos       |                  |                |                          |                       |                      |                      |
|-----------------------|---------------------------|------------------|----------------|--------------------------|-----------------------|----------------------|----------------------|
| 500                   | Nombr                     | e:               |                |                          |                       |                      |                      |
|                       | Apodo                     |                  |                | Cat. ACHA:               | ▼ R.C.                | H.B.A.               |                      |
| Tatuaje:              | Identificador Electrónico | к                |                | Cod. ADN:                |                       | Trazabilidad:        |                      |
| General Genealogía    | Reprod. y Sanidad         | roducción   Tran | sf. yLoteo ∫In | dicaciones y Asig. Toros | Curva Lactancia Ca    | alificaciones        |                      |
| Indicadores R         | elevantes                 | Fecha            | Evento         | Valores de Referencia    |                       | Detalle              |                      |
| Dias en Leche (DEL):  |                           |                  |                |                          |                       |                      |                      |
| Fecha Estimada Parto: |                           |                  |                |                          |                       |                      |                      |
| Fecha Ultimo Control: |                           |                  |                |                          |                       |                      |                      |
| Litros Ultimo Control |                           |                  |                |                          |                       |                      |                      |
| Fecha Ultimo Parto:   |                           |                  |                |                          |                       |                      |                      |
| Número de Hembras:    |                           |                  |                |                          |                       |                      |                      |
| Número de Partos:     |                           |                  |                |                          |                       |                      |                      |
| Número de Abortos:    |                           |                  |                |                          |                       |                      |                      |
| Número Lactancias:    |                           |                  |                |                          |                       |                      |                      |
| Produccion Vitalicia  | 0 Días.                   |                  |                |                          |                       |                      |                      |
| Primera Lactancia.    | <b>.</b>                  |                  |                |                          |                       |                      |                      |
|                       |                           | Cargar           | odificar       | Borrar Imprimir          | Copiar en Otro Animal | 🖳 🗖 Ver Preñeces y A | bortos Inconsitentes |
|                       |                           |                  | Cambiar Cara   | avana Pédigree T         | arjeta Cria Nuevo     | Eliminar Gu          | ardar Cerrar         |

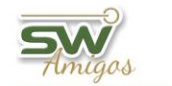

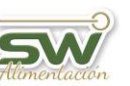

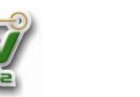

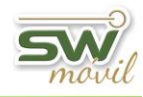

Se abrirá la ventana Carga de Eventos, Colocamos la Fecha y la Novedad PARTO,

completamos los campos y presionamos la opción GUARDAR

| CargaEventos   |                |         |          |           |                      |  |  |  |
|----------------|----------------|---------|----------|-----------|----------------------|--|--|--|
| Fecha          | : <b>(*)</b> 0 | 3/12/20 | Novedad: | (*) Parto |                      |  |  |  |
| C. Corj        | poral:         |         |          |           | Hora: 📃              |  |  |  |
| Tipo P         | arto:          |         |          |           |                      |  |  |  |
|                | Est.           | Sexo    | RP       | Trazab.   | Obs                  |  |  |  |
| C.1: (*)       |                |         |          |           |                      |  |  |  |
|                | Est.           | Sexo    | RP       | Trazab.   | Obs:                 |  |  |  |
| C.2:           |                |         |          |           |                      |  |  |  |
|                | Est.           | Sexo    | RP       | Trazab.   | Obs:                 |  |  |  |
| C.3:           |                |         |          |           |                      |  |  |  |
| Medica         | ación:         |         |          |           |                      |  |  |  |
| A. a Se        | eguir:         |         |          |           |                      |  |  |  |
| Observ         | /ación:        |         |          |           |                      |  |  |  |
| Respo          | nsable:        |         |          |           |                      |  |  |  |
| <u>R</u> easig | gnar Serv      | /icio   |          | նւ        | Jardar (*) Salir (/) |  |  |  |

Se abrirá un cartel que nos avisará que la vaca está vacía, presionamos **ACEPTAR** para cargar un servicio que se asocie al parto.

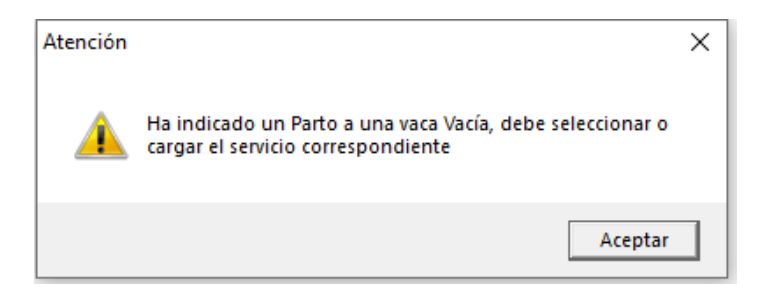

| <b>Str</b> igos                                                                                                    | Allementacion                                                           |                | Seche movil                                                                                                    |
|----------------------------------------------------------------------------------------------------|-------------------------------------------------------------------------|----------------|----------------------------------------------------------------------------------------------------|
|                                                                                                    |                                                                         |                | Seleccionar Servicio de una Lista<br>Fecha HBA Toro Apodo Toro N° Días                                                                                                    |
| Se abrirá una ven                                                                                                    | tana para cargar                                                        |                |                                                                                                    |
| el servicio corresp                                                                                                    | ondiente,                                                               |                |                                                                                                    |
| tenemos dos opcio                                                                                                    | ones: Nuevo o No                                                        | o Registrad    | Nuevo Cargar NO REGISTRADO                                                                                                    |
| Fecha: (*)   24/02/20   No     C. Corporal:   I     Tipo Servicio:   I     Tipo Semen:   F     Datos del Toro   I     HBA:   0     Cod Pajuela:   I     Detectó:   I     Inseminó:   Medicamento:     Atributo:   I | vedad: (*) Servicio<br>nseminación<br>Pajuela<br>Apodo: Chiquito<br>RP: | Hora:<br>Hora: | Si elegimos cargar <b>NUEVO</b> , el sistema nos calculará la fecha de servicio para que coincida con el parto que cargamos, completamos los datos y presionamos <b>Guardar</b> . |

Si elegimos cargar **NO REGISTRADO**, automáticamente se cargará el parto, el sistema dará de alta el servicio con un toro de Apodo: *NO REGISTRADO*.

Guardar (\*) Salir (/)